# FANS1/A Performance Based Communications and Surveillance On-Line Analysis Tool

ICAO Africa and Latin America Regional Offices Operational Data Link Seminar 8-11 August 2016 Accra, Ghana

AIR NEW ZEALAND

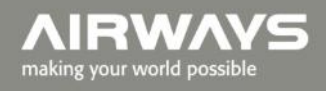

### What we will cover today

- The need for on-line analysis tool.
- Overview, access, and development status.
- Discussion around availability/access/licencing.
- Description of functionality.
- On-line demonstration.

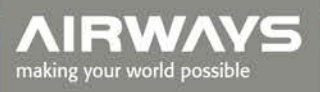

- Airways has been carrying out manual analysis of CPDLC and ADS-C data since 2009 using Excel spreadsheets supplemented by occasional analysis using the FAA supplied GPAT tool.
- This manual analysis is very time consuming and resource intensive.
- Airways has developed an on-line application which will provide stakeholders the means to efficiently extract ADS-C RSP180 and RSP400 performance and CPDLC RCP240 and RCP400 performance.
- The tool allows the import and performance analysis of .csv files for CPDLC and ADS-C as

described in the guidance material (ICAO <sup>3</sup> Operational Data Link Seminar 9869 PBCS Manual Appendix D)

- The on-line application has been designed to be used by any stakeholder:
  - It allows the aggregation of regional data.
  - It allows for separate databases for different regions.
- The tool provides performance data in both graphical format (cumulative frequency distributions) and in tabular form.
- The software development of the initial production version has now been completed and is undergoing final testing and validation.
- Access to the tool is via:

### https://pbcsanalysis.herokuapp.com/

- The on-line analysis tool is hosted on the Heroku cloud application platform which is used by many organizations to deploy and operate applications.
- Heroku focuses on infrastructure management, scaling, and security.
- Heroku's physical infrastructure is hosted and managed within Amazon's secure data centers and utilize the Amazon Web Service (AWS) technology.
- Amazon data centre operations have been accredited under:

**FISMA Moderate** 

ISO 27001 SOC 1 and SOC 2/SSAE 16/ISAE 3402 PCI Level 1

5 Operational Data Link Seminar Sarbanes-Oxley (SOX)

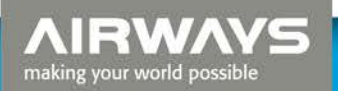

### **Providing access to the tool**

- We are still discussing internally how the tool can be made available to other interested ANSP or other stakeholders in the FANS1/A community that need access to the performance data.
- A possible solution if we receive any interest is to licence use for a free "trial" period such as 6 months to enable those interested to have a reasonable time to assess the tool.
- Following the trial period we anticipate that a small licence fee will be required to cover maintenance, and web-site charges.

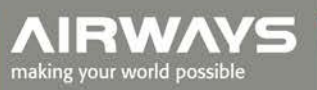

### **Overview Page**

#### **PBCS** Analysis

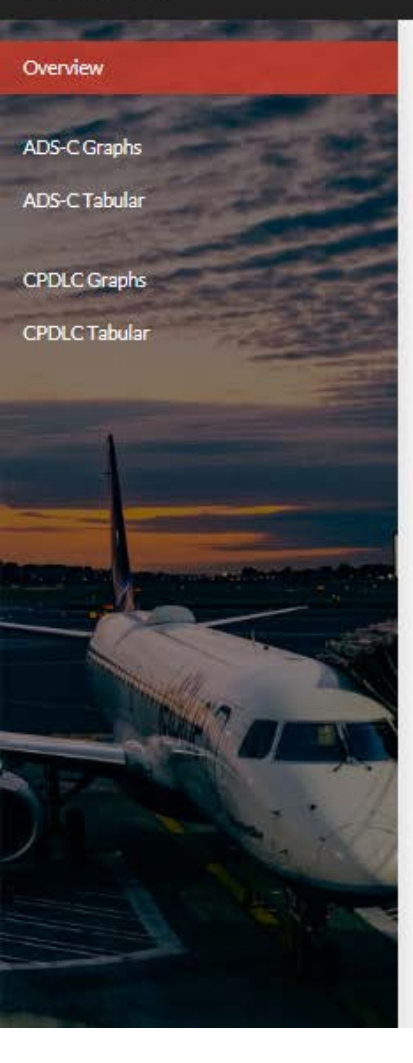

### Performance Based Communications and Surveillance (PBCS) analysis

This website enables the analysis of ADS-C and CPDLC data that has been extracted in accordance with the guidelines in ICAO Performance Based Communications and Surveillance Manual Doc 9869 Appendix D

You must be an authorized user to access this website. For further information contact paul.radford@airways.co.nz

Log on

### Example reports

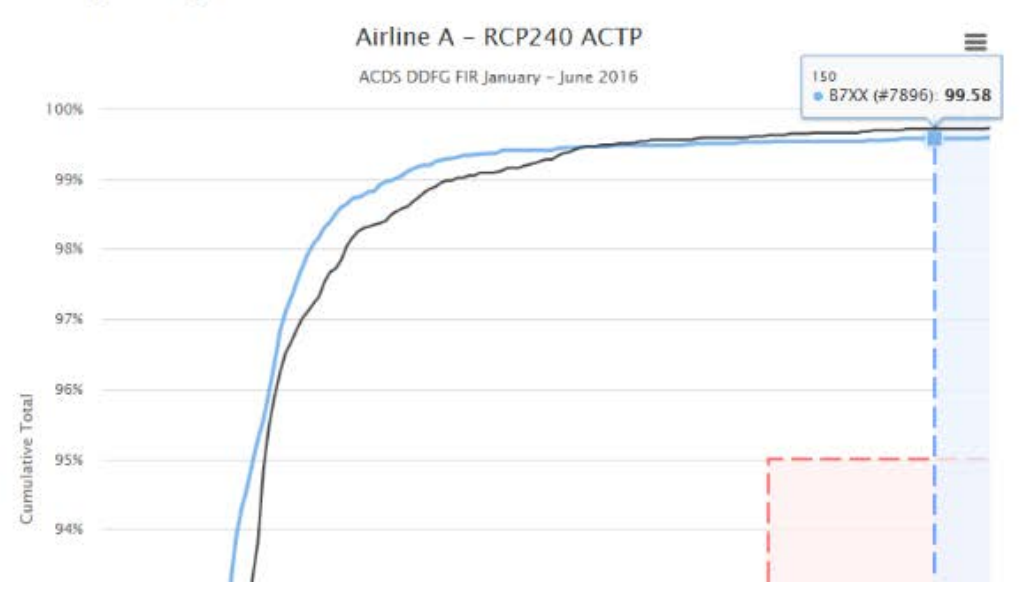

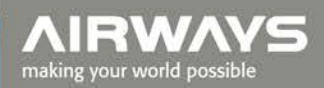

| Log on                            | Log on                                              | You mus            | st have a user accou                                                                                                    | int to access this website                                                                                                    |
|-----------------------------------|-----------------------------------------------------|--------------------|----------------------------------------------------------------------------------------------------|----------------------------------------------------------------------------------------------------|
| PBCS Analysis                     |                                                     | 22                 | Username:<br>Password:                                                                                                    |                                                                                                    |
| Overview                          |                                                     |                    | login<br>Lost password?                                                                                                    |                                                                                                    |
| Import ADS-C CSV                  |                                                     | Paul Radford       |                                                                                                    |                                                                                                    |
| Clean Imported ADS-C Data         |                                                     | 22                 | Username:<br>Email Addres                                                                                                    | paul<br>ss: paul.radford@airw                                                                                                    |
| ADS-C Graphs                      | After entering your username                        |                    | Edit Profile                                                                                                    | Logout                                                                                                    |
| Import CPDLC CSV                  | and password the menu items<br>allowed by your user |                    |                                                                                                    |                                                                                                    |
| Clean Imported CPDLC Data         | permissions are displayed in                        | Edit Username : pa | aul                                                                                                    |                                                                                                    |
|                                   | the menu bar.                                       |                    | First Name:                                                                                                    | Paul                                                                                                    |
| CPDLC Graphs                      |                                                     |                    | Last Name:                                                                                                    | Radford                                                                                                    |
| CPDLC Tabular                     |                                                     |                    | Email Address:                                                                                                    | paul.radford@airways.co.nz                                                                                                    |
|                                   |                                                     |                    | Password:                                                                                                    |                                                                                                    |
| Delete ADS-C Data                 |                                                     |                    | Confirm:                                                                                                    |                                                                                                    |
| Delete CPDLC Data Admin Interface |                                                     |                    | <ul> <li>Your password</li> <li>personal inform</li> <li>Your password</li> <li>Your password</li> <li>Your password</li> </ul> | can't be too similar to your other<br>ation.<br>must contain at least 8 characters.<br>can't be a commonly used password.<br>can't be entirely numeric. |
|                                   |                                                     |                    | Submit                                                                                                    |                                                                                                    |

AIRWAYS making your world possible

paul.radford@airways.co.nz

### **Importing**.csv data

#### PBCS Analysis

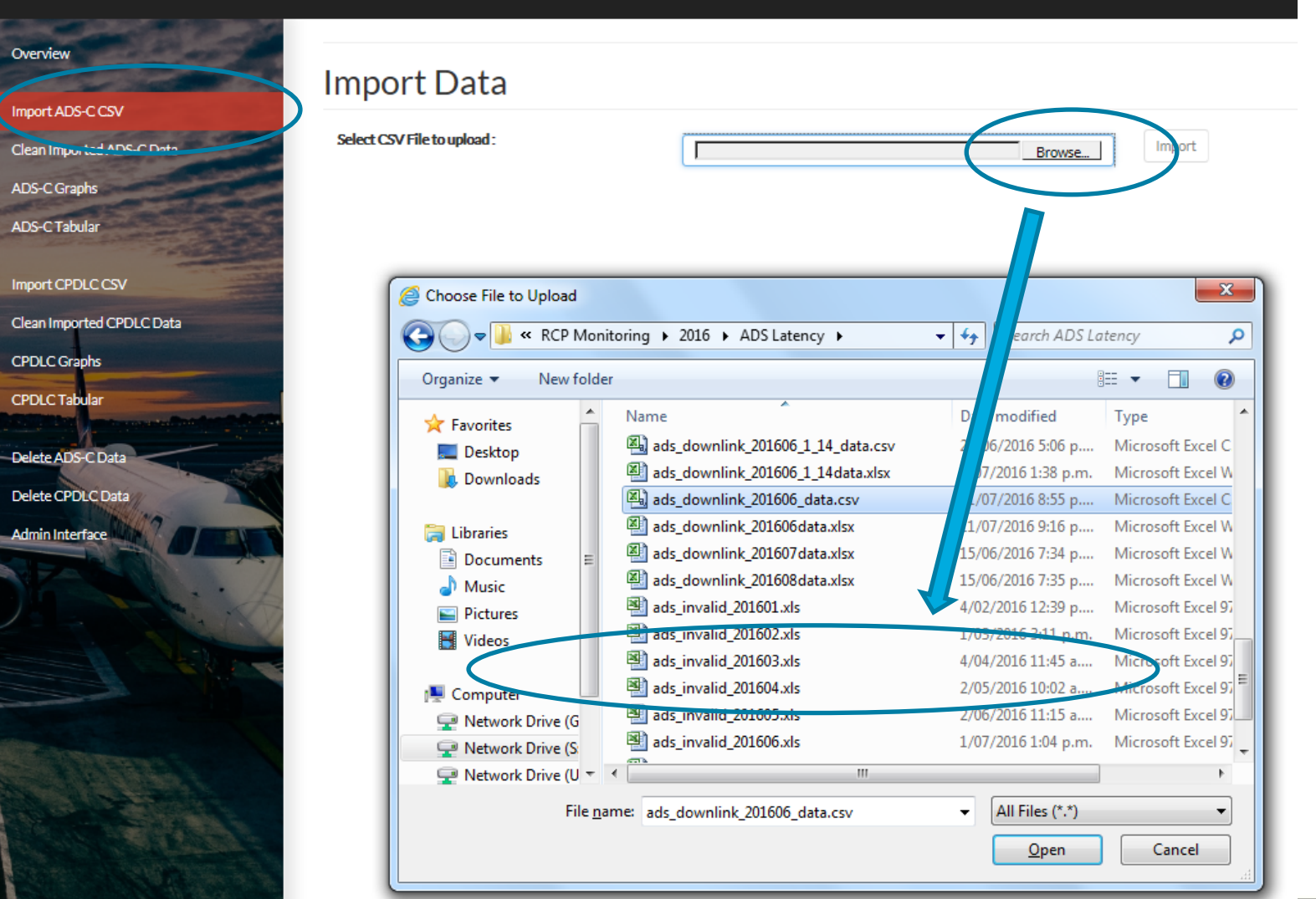

AIRWAYS making your world possible

### **Importing**.csv data

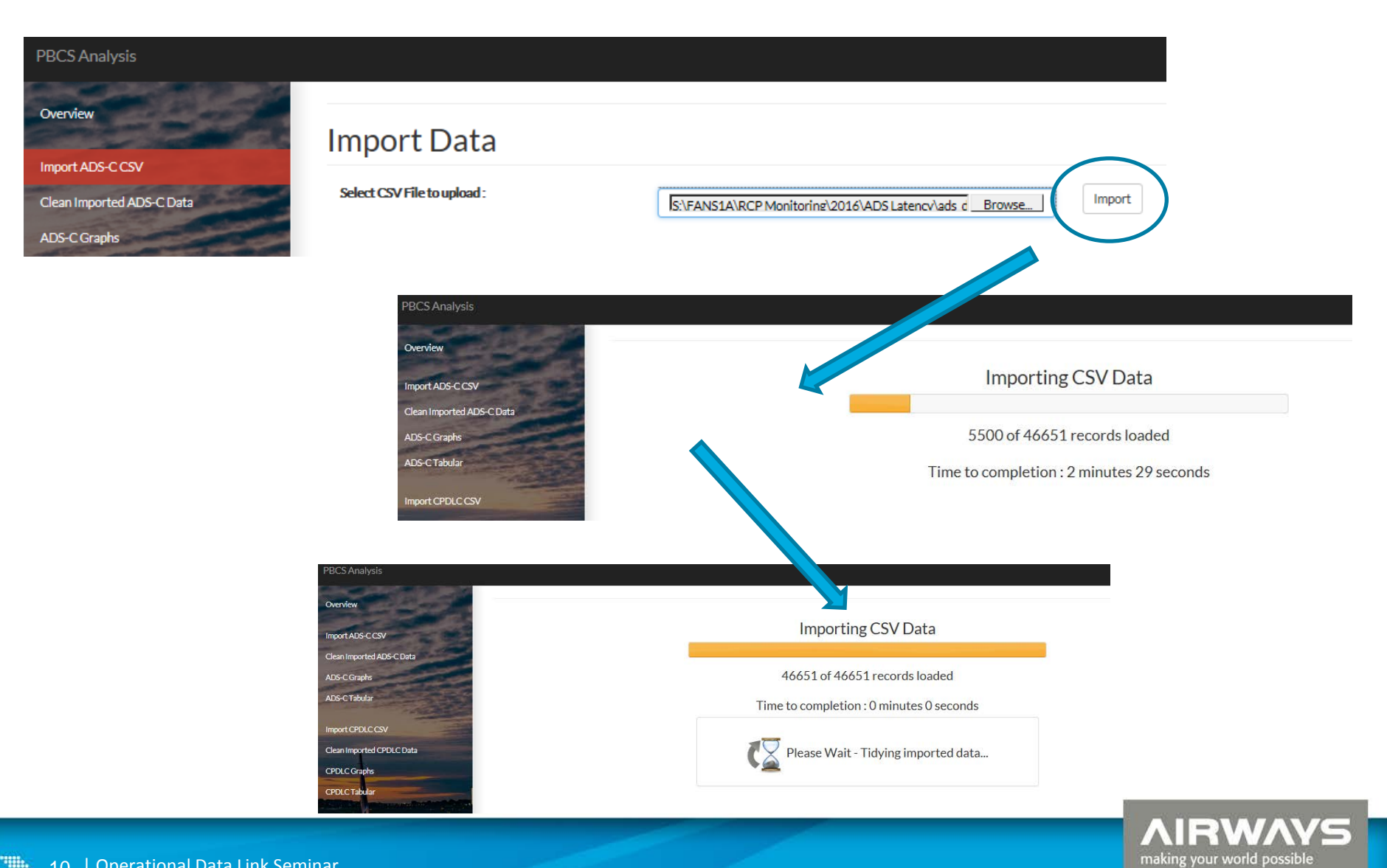

# **Clean/Filter imported data**

- Shows all imported data , user can sort, review , and view invalid records that will be discarded.
- User can fix missing type/company for any tail number.
- Find and designate bad tails and outages.

| and the second second sec | 23      | NZZO           | UAE           | A388      | A6EDO     | 20160601 | XXA         | -37.256699 | 170.670029           | w           | 00:35:13         | 00:35:21 | 8              | NORMAL        | SAT      |
|----------------------------------------------------------------------------------------------------|---------|----------------|---------------|-----------|-----------|----------|-------------|------------|----------------------|-------------|------------------|----------|----------------|---------------|----------|
| Import ADS-C CSV                                                                                                    | 24      | NZZO           | ANZ           | B772      | ZKOKG     | 20160601 | MTS1        | -22.470646 | -161.346756          | P           | 00:36:46         | 00:36:56 | 10             | NORMAL        | SAT      |
| Clean Imported ADS-C Data                                                                                                    | 25      | NZZO           | RNZAF         | C130      | NZ7005    | 20160601 | XXXP        | -29.683514 | 171.903595           | P           | 00:37:05         | 00:37:15 | 10             | NORMAL        | SAT      |
| ADS-C Graphs                                                                                                    | Showing | g 1 to 25 of 4 | 6,651 entries |           |           |          |             |            |                      | Previous    | 1 2              | 3 4      | 5              | 1867          | Next     |
| DS-C Tabular                                                                                                    | Find    | Outages/E      | ad-Tails      |           |           |          |             |            |                      |             |                  |          |                |               |          |
| mport CPDLC CSV                                                                                                    | Durat   | ion Range :    |               |           |           | Fro      | m Line (Cl  | ick):      | [                    |             | To (Alt-Click):  |          |                | Set Outage    |          |
| Clean Imported CPDLC Data                                                                                                    |         |                |               |           |           | Sel      | ected Tail: | :          |                      |             | To (Ctrl-Click): |          |                | Set Bad Tails | 2        |
| CPDLC Graphs                                                                                                    |         |                |               |           |           |          |             |            |                      |             |                  |          |                |               |          |
| CPDLC Tabular                                                                                                    | Fix n   | nissing AC     | Type/AC Com   | pany      |           |          |             |            |                      |             |                  |          |                |               |          |
| Delete ADS-C Data                                                                                                    | Tail N  | Number:        |               |           | АСТур     | e:       |             |            | ACC                  | Company:    |                  | Set      | missing values |               |          |
| Delete CPDLC Data                                                                                                    |         |                |               |           |           |          |             |            |                      |             |                  |          |                |               |          |
| Admin Interface                                                                                                    | Inva    | alid da        | ta to be      | discard   | ed        |          |             |            |                      |             |                  |          |                |               |          |
|                                                                                                    | Show    | 25 🔽 e         | ntries        |           |           |          |             |            |                      |             |                  |          |                | Search:       |          |
| 1 samale                                                                                                    | Line    | ATSP           | AC Company    | 🔶 АС Туре | 🔶 Tail No | 🔶 Date 🔄 | RGS         | Latitude   | Longitude            | Report Type | Aircraft Time    | OCS Time | Duration       | Designation   | RGS type |
|                                                                                                    |         |                |               |           |           |          |             | No         | data available in ta | able        |                  |          |                |               |          |
|                                                                                                    | Showing | g0to0of0e      | entries       |           |           |          |             |            |                      |             |                  |          |                | Previous      | Next     |

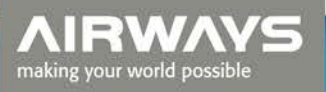

Copy Imported Data to Main Database

Designation

NORMAL

NORMAL

NORMAL

NORMAI

Search:

Duration

28

15

7

7

Report

Type

Ρ

P

W

Ρ

Aircraft

02:58:33

03:12:30

03:18:04

03:19:53

Time

OCS

Time

02:59:01

03:12:45

03:18:11

03:20:00

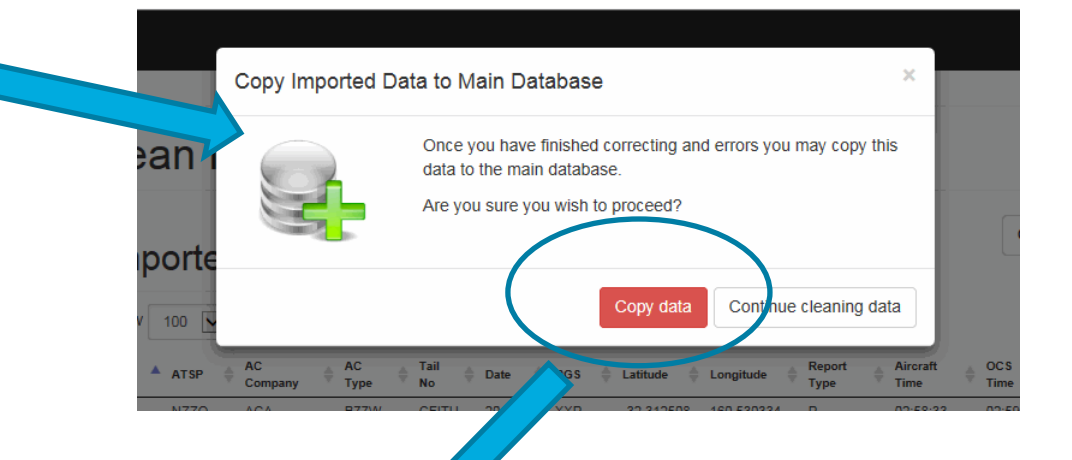

Downlink Delay Analysis

### Data Transfer Complete

Moved 33453 records.

All data transferred from Import table to Main database.

Import ADS-C CSV

Overview

RGS

type

SAT

SAT

SAT

SAT

Clean Imported ADS-C Data

ADS-C Graphs

ADS-C Tabular

Import CPDLC CSV

Clean Imported CPDLC Data

CPDLC Graphs

Delete ADS-C Data

Delete CPDLC Data

Admin Interface

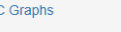

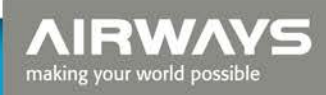

12 | Operational Data Link Seminar

# **ADS-C Graphical Analysis Page**

#### **PBCS** Analysis

making your world possible

| Overview                  | Graphical               | Dat    | a Selectio        | on                  |        |               |                     |
|---------------------------|-------------------------|--------|-------------------|---------------------|--------|---------------|---------------------|
| Import ADS-C CSV          |                         |        | î                 |                     |        |               |                     |
| Clean Imported ADS-C Data | Series Name             | Series |                   | Aircraft<br>Company |        | Aircraft Type |                     |
| ADS-C Graphs              |                         |        |                   |                     |        | Tail Number   |                     |
| ADS-C Tabular             | Designation             | ×NORM  | AL ×              | ATSP                |        | RGS           |                     |
| Import CPDLC CSV          |                         |        |                   | Media Type          | All    |               |                     |
| Clean Imported CPDLC Data |                         |        |                   |                     |        |               |                     |
| CPDLC Graphs 7            | + Add new graph         |        |                   |                     |        |               | C Reload all graphs |
| CPDI C Tabular            | Date From               | 100.00 | Date To           | 1000                |        |               |                     |
| CI DEC Tabular            | 2016-01-01              |        | 2016-12-31        | i                   |        |               |                     |
| Delete ADS-C Data         | Chart Minimum Percentag | je     | Chart Minimum Tin | ne (sec)            | RSP    |               |                     |
| Delete CPDLC Data         | 90                      |        | 240               |                     | RSP180 |               |                     |
| Admin Interface           | Chart Title             |        | Sub-title         |                     |        |               |                     |
|                           | Title                   |        | Chart Sub-title   |                     |        |               |                     |

Select date range "Date From" – "Date To"; RSP - select RSP180 or RSP400 analysis. Select "Chart Minimum Percentage" = Y Axis ; Chart Minimum Time (sec) = X Axis. Enter "Chart Title"; Sub-title.

## **ADS-C Graphical Analysis Page**

#### **PBCS** Analysis

making your world possible

| Overview                  | Graphical D              | ata Selection            |               |                                              |
|---------------------------|--------------------------|--------------------------|---------------|----------------------------------------------|
| Import ADS-C CSV          |                          |                          | <u> </u>      |                                              |
| Clean Imported ADS-C Data | Series Name Se           | ies Aircraft<br>Company  | Aircraft Type |                                              |
| ADS-C Graphs              |                          |                          | Tail Number   |                                              |
| ADS-C Tabular             | Designation              | ORMAL × ATSP             | RGS           |                                              |
| Import CPDLC CSV          |                          | Media Type               | All           |                                              |
| Clean Imported CPDLC Data |                          |                          |               |                                              |
| CPDLC Graphs              | + Add new graph          |                          |               | ${oldsymbol{\mathcal{C}}}$ Reload all graphs |
|                           | Date From                | Date To                  |               |                                              |
| CPDLC Tabular             | 2016-01-01               | 2016-12-31               |               |                                              |
| Delete ADS-C Data         | Chart Minimum Percentage | Chart Minimum Time (sec) | RSP           |                                              |
| Delete CPDLC Data         | 90                       | 240                      | RSP180        |                                              |
| Admin Interface           | Chart Title              | Sub-title                |               |                                              |
|                           | Title                    | Chart Sub-title          |               |                                              |
|                           |                          |                          |               |                                              |

Enter "Series Name" for this graph and then select from "Aircraft Company" "Aircraft Type" "Tail Number" "RGS Type" "RGS" and "ATSP".
 selecting this button calculates the graph and wh v loaded a ,,, is displayed – selecting deletes the graph

## **ADS-C Graphical Analysis Page**

#### **PBCS** Analysis

MIRWAY making your world possible

#### **Graphical Data Selection** Overview Import ADS-C CSV \* Series Name Series Aircraft Aircraft Type Clean Imported ADS-C Data Company Tail Number ADS-C Graphs C Designation **×NORMAL** × ATSP RGS ADS-CTabular All Media Type Import CPDLC CSV Clean Imported CPDLC Data + Add new graph C Reload all graphs CPDLC Graphs Date From Date To **CPDLC** Tabular 1 2016-01-01 旨 2016-12-31 **Delete ADS-C Data** RSP Chart Minimum Percentage Chart Minimum Time (sec) ~ 90 240 **RSP180 Delete CPDLC Data** Admin Interface Chart Title Sub-title Title Chart Sub-title

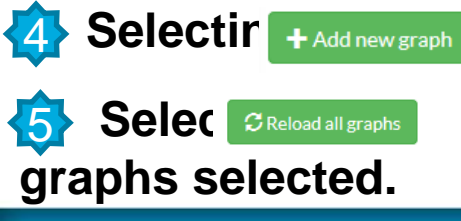

adds a new graphical data selection area.

if changing a date range or other selection field to reload all

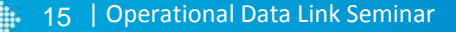

## **ADS-C Graphical – Building a Graph**

|                          |          |                          | · · · · · · · · · · · · · · · · · · · |               |              |                 |
|--------------------------|----------|--------------------------|---------------------------------------|---------------|--------------|-----------------|
| Series Name              | ANZ B77W | Aircraft Company         | ×ANZ                                  | Aircraft Type | ×B77W        | ×               |
| 1 <sup>st</sup> graph    |          | Tail Number              |                                       | Designation   | ×NORMAL      | ×               |
| selection                |          | ATSP                     | ×NZZO                                 |               |              | S               |
|                          |          |                          |                                       |               |              | -               |
| ata Series Name          | ANZ B772 | Aircraft Company         | ×ANZ                                  | Aircraft Type | ×B772        | *               |
| 2 <sup>nd</sup> graph    |          | Tail Number              |                                       | Designation   | B772         |                 |
| selection                | [        | ATSP                     | ×NZZO                                 |               | B77W<br>B789 | S               |
|                          |          |                          |                                       |               |              |                 |
| + Add new graph          |          |                          |                                       |               |              | Reload all grag |
| Date From                |          | Date To                  |                                       |               |              |                 |
| 2016-01-01               | <b></b>  | 2016-06-30               | Aircraft Ty                           | no nulldo     | wn filtore   | tha             |
| Chart Minimum Percentage |          | Chart Minimum Time (sec) | All Clait Ty                          |               |              |                 |
| 90                       |          | 240                      | types (B//                            | 2, B//W,      | B/89) for    | the             |
| Chart Title              |          | Sub-title                | selected A                            | ircraft Co    | ompany (/    | ANZ)            |
| ANZ RSP180 NZZO FIR      |          | Jan - June2016           | automatica                            | lly           |              |                 |
|                          |          | А                        | NZ RSP180 NZZO FIR                    | 5             |              | =               |
|                          |          |                          | Jan - June2016                        |               |              |                 |

making your world possible

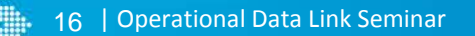

### **ADS-C Graphical – Building a Graph**

### **Graphical Data Selection**

| Series Name              | ANZ B77W      | Aircraft Company | ×ANZ   | Aircraft Ty | /pe           | ×   |
|--------------------------|---------------|------------------|--------|-------------|---------------|-----|
|                          |               | Tail Number      |        | Designat    | ion ×NORMAL × | ]   |
| RGS Type                 |               | ATSP             | ×NZZO  |             |               | *   |
|                          |               |                  |        |             |               |     |
| Series Name              | ANZ B772      | Aircraft Company | ×ANZ   | Aircraft Ty | rpe ×B772     | ×   |
|                          |               | Tail Number      |        | Designat    | ion ×NORMAL × |     |
| RGS Type                 |               | ATSP             | ×NZZO  |             |               | •   |
|                          |               |                  |        |             |               |     |
| Series Name              | ANZ B789      | Aircraft Company | ×ANZ   | Aircraft Ty | /pe ×B789     | ) × |
|                          |               | Tail Number      |        | Designati   | ion ×NORMAL × |     |
| RGS Type                 |               | ATSP             | ×NZZO  |             |               | •   |
| + Add new graph          |               |                  |        |             |               |     |
| Date From                | Date To       |                  |        |             |               |     |
| 2016-01-01               | 2016-06-3     | 30               | Ē      |             |               |     |
| Chart Minimum Percentage | Chart Minimur | n Time (sec)     | RSP    |             |               |     |
| 90                       | 240           |                  | RSP180 |             |               |     |
| Chart Title              | Sub-title     |                  |        |             |               |     |
| ANZ RSP180 NZZO FIR      | Jan - June2   | 2016             |        |             |               |     |
|                          |               |                  |        |             |               |     |

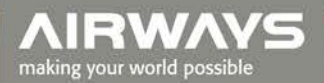

### **ADS-C Graphical – Example**

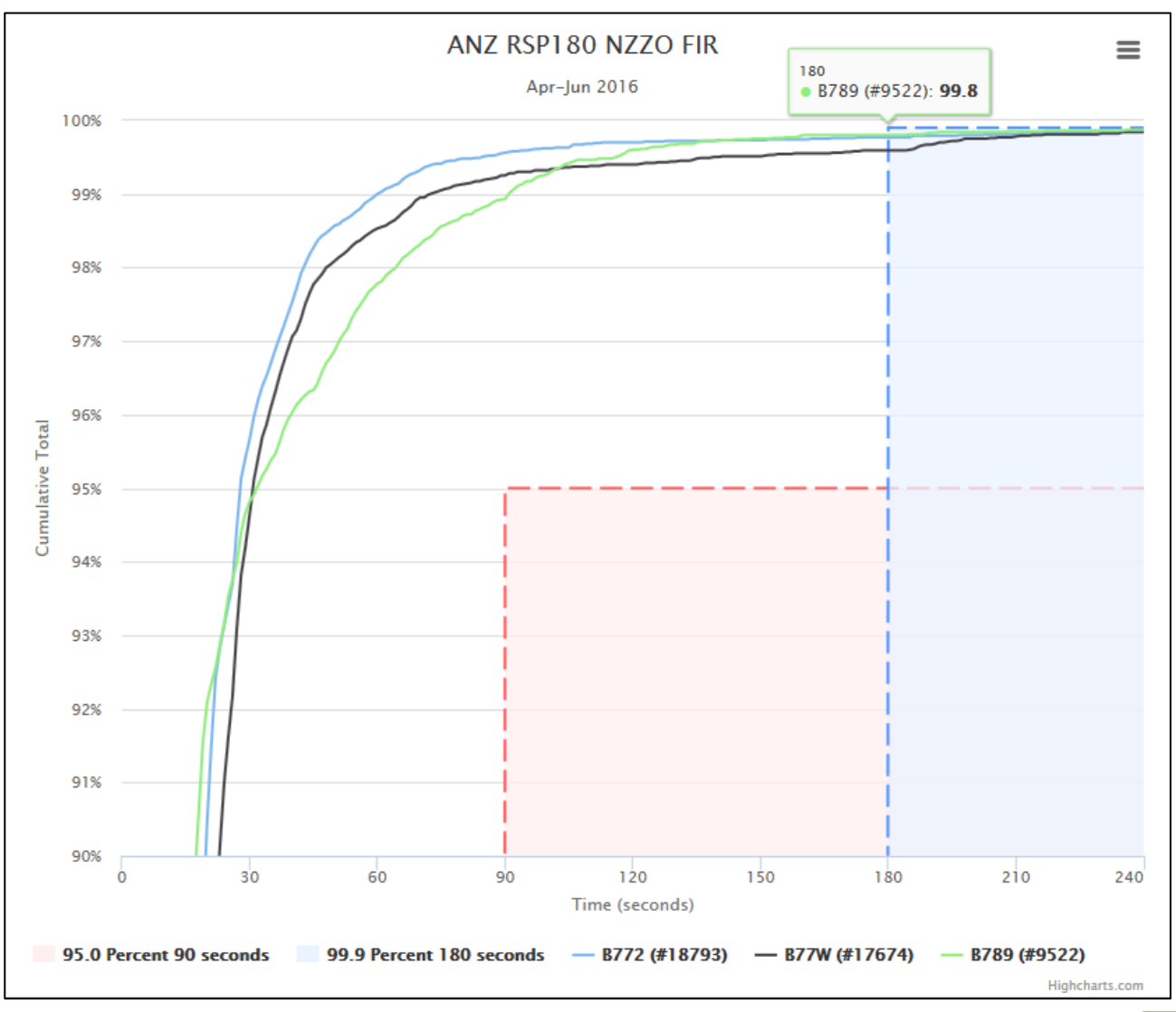

AIRWAYS making your world possible

# **ADS-C Tabular Analysis Page**

PBCS Analysis

| Aircraft Company                                                                                                    | Aircraft Type                  | Tail Number                                                     |                                  | ATSP                       |
|----------------------------------------------------------------------------------------------------|--------------------------------|-----------------------------------------------------------------|----------------------------------|----------------------------|
| and the second second s |                                |                                                                 |                                  | l                          |
| Show each                                                                                                    | Show each                      | Show each 😧 🗌                                                   |                                  | Show each                  |
| RGS                                                                                                    | Media Type                     | Date From                                                       |                                  | Date To                    |
|                                                                                                    | List Every Media Type          | 2016-01-01                                                      |                                  | 2016-12-31                 |
| C28 Title Analysis by                                                                                                    | <b>2</b>                       | Hide Rows Fewer Tha                                             | an                               | 1                          |
| C228<br>Analysis by<br>Load table data                                                                                                    | Table rows to be generated : 9 | Hide Rows Fewer Tha                                             | an                               | 1                          |
| C28<br>Title<br>Analysis by<br>Load table data                                                                                                    | Table rows to be generated : 9 | Hide Rows Fewer The ADS-C Performance                           | an                               | 1                          |
| Colour       Colour         Multiple       Multiple         999       Urr                                                                                                    | Table rows to be generated : 9 | Hide Rows Fewer That         ADS-C Performance         Period - | an<br>95% RSP180<br>Benchmark Be | 1<br>P% RSP180<br>anchmark |

Profile 🥨

Clicking in each data selection field will activate a drop down menu of available selections. A blank field will select all. Available data selection fields are : Aircraft Company; Aircraft Type; Tail Number; ATSP; RGS; Media Type; Date From;
 Aircraft To.

Enter a title for the table which is displayed on the title bar As dat <a href="https://www.coad.table.dataselections">Load.table.dataselections</a> are made the application displays the number of rows that will be select <a href="https://www.coad.table.dataselections">will be selections</a> are made the application displays the number of rows that will be select

### **ADS-C Tabular - Building a Table**

Filter displayed table to remove rows of less than specified number

| Title                                            | of messages.         | • |
|--------------------------------------------------|----------------------|---|
| ANZ B772 RSP180 NZZO                             | Hide Rows Fewer Than | 1 |
| ✓ Load table data Table rows to be generated : 2 |                      |   |

|                                             |                                                                       |                  |                                 | ADS-C Per      | formance |                  |               |                |  |  |                         |                           |
|---------------------------------------------|-----------------------------------------------------------------------|------------------|---------------------------------|----------------|----------|------------------|---------------|----------------|--|--|-------------------------|---------------------------|
| Colour Key<br>Meets Criteri<br>99.0%-99.849 | <u>Colour Key</u><br>Meets Criteria<br>99.0%-99.84%<br>Under Criteria |                  | Period 1 Jan 2015 - 31 Dec 2015 |                |          |                  |               | Period 1 Jan   |  |  | 95% RSP180<br>Benchmark | 99.9% RSP180<br>Benchmark |
| Media Type                                  | RGS                                                                   | Aircraft<br>Type | Operating<br>Company            | Tail<br>Number | ATSP     | Message<br>Count | RSP <= 90 sec | RSP <= 180 sec |  |  |                         |                           |
| ANZ B772 RSP18                              | NZZO                                                                  |                  |                                 |                |          |                  |               |                |  |  |                         |                           |
| SATCOM All                                  | All                                                                   | B772             | ANZ                             | All            | All      | 44330            | 99.49         | 99.81          |  |  |                         |                           |
| VHF All                                     | All                                                                   | B772             | ANZ                             | All            | All      | 13578            | 99.89         | 99.99          |  |  |                         |                           |

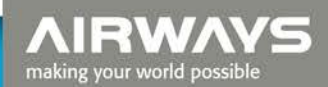

### **ADS-C Tabular - Example**

|                                         |                     |                  |                      | ADS-C Per      | formance |                  |                         |                           |
|-----------------------------------------|---------------------|------------------|----------------------|----------------|----------|------------------|-------------------------|---------------------------|
| Colour Key<br>Meets Crite<br>99.0%-99.8 | eria<br>34%<br>eria |                  | Period 1 Ap          | r 2016 - 30 Ju | un 2016  |                  | 95% RSP180<br>Benchmark | 99.9% RSP180<br>Benchmark |
| Media Type                              | RGS                 | Aircraft<br>Type | Operating<br>Company | Tail<br>Number | ATSP     | Message<br>Count | RSP <= 90 sec           | RSP <= 180 sec            |
| A332 KZAK NZ                            | ZO                  |                  |                      |                |          |                  |                         |                           |
| SATCOM AII                              | All                 | A332             | CAL                  | All            | All      | 1409             | 99.07                   | 99.29                     |
| SATCOM AII                              | All                 | A332             | CCA                  | All            | All      | 5166             | 99.59                   | 99.76                     |
| SATCOM AII                              | All                 | A332             | CES                  | All            | All      | 16238            | 99.4                    | 99.66                     |
| SATCOM AII                              | All                 | A332             | CSN                  | All            | All      | 1856             | 99.73                   | 99.78                     |
| VHF AII                                 | All                 | A332             | CAL                  | All            | All      | 435              | 99.54                   | 99.77                     |
| VHF All                                 | All                 | A332             | CCA                  | All            | All      | 968              | 99.79                   | 99.79                     |
| VHF AII                                 | All                 | A332             | CES                  | All            | All      | 1723             | 99.7                    | 99.82                     |
| VHF All                                 | All                 | A332             | CSN                  | All            | All      | 513              | 99.61                   | 99.61                     |
| HF All                                  | All                 | A332             | CCA                  | All            | All      | 326              | 85.27                   | 96.93                     |
| HF All                                  | All                 | A332             | CES                  | All            | All      | 814              | 79.23                   | 92.38                     |
| HF All                                  | All                 | A332             | CSN                  | All            | All      | 79               | 75.94                   | 88.6                      |

AIRWAYS making your world possible

# **CPDLC Graphical – differences**

| Field                    | Filter Ø                 | Date From       |
|--------------------------|--------------------------|-----------------|
| ACTP                     | FULL                     | 2016-01-01      |
| Chart Minimum Percentage | Chart Minimum Time (sec) | RCP             |
| 90                       | 160                      | RCP240          |
| Chart Title              | Sub-title                | 3               |
| Title                    | Chart Sub-title          |                 |
|                          |                          | Title           |
|                          |                          | Chart Sub-title |

**STRICTED** filter

Note: FULL = Filter out messages - Route: UM79-84, UM91, UM92 Resume Normal Speed: UM116 Contact Instructions: UM117-UM123

making your world possible

**RESTRICTED = Don't filter Contact Instructions.** 

### **CPDLC Graphical – example**

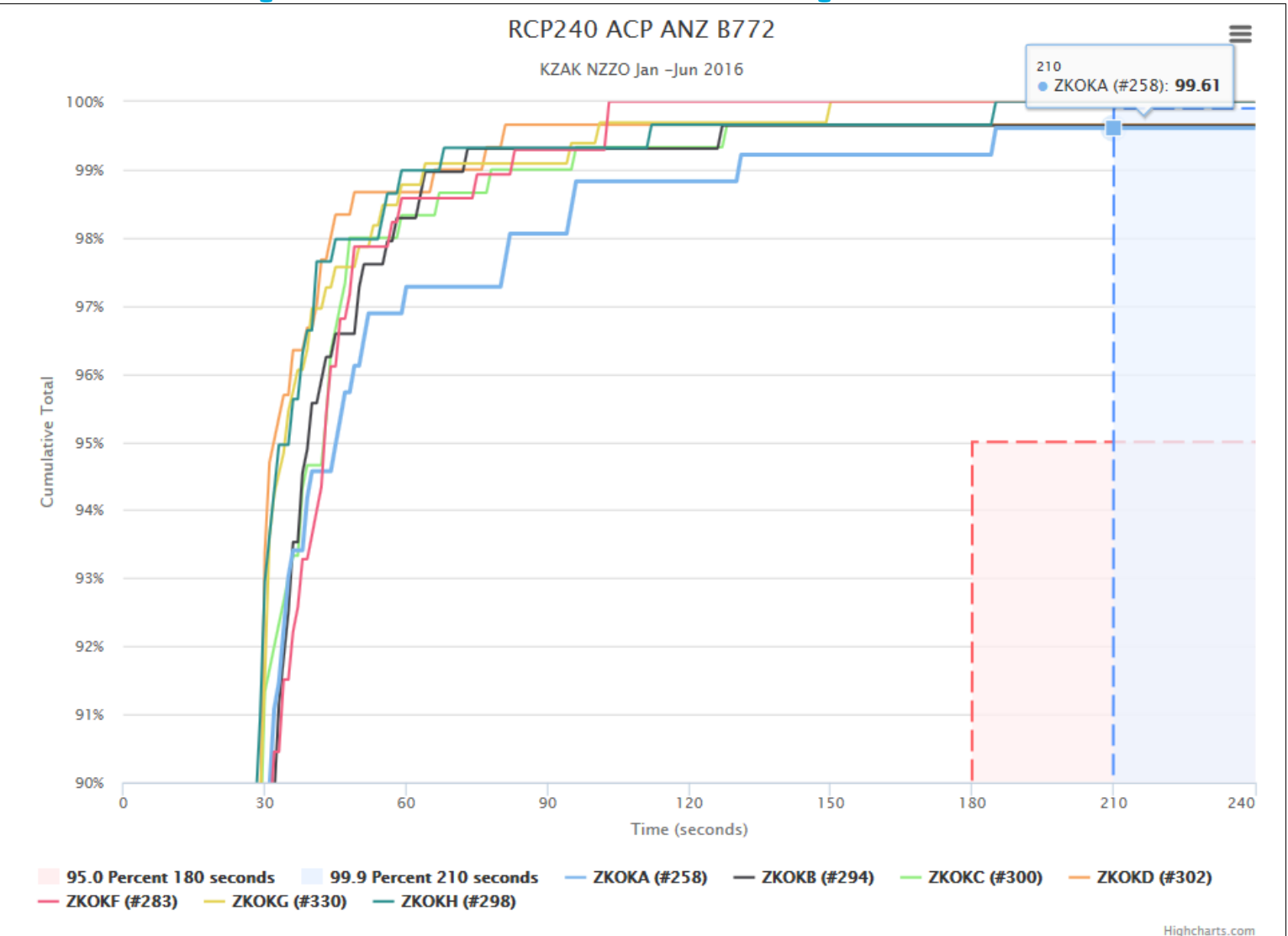

making your world possible

### **CPDLC Tabular - differences**

| + Add new graph          |                          |                         |  |
|--------------------------|--------------------------|-------------------------|--|
| ACTP                     | Filter Q FULL            | Date From<br>2016-01-01 |  |
| Chart Minimum Percentage | Chart Minimum Time (sec) | RCP                     |  |
| 90                       | 160                      | RCP240                  |  |
| Chart Title              | Sub-title                | <u>^</u>                |  |
| Title                    | Chart Sub-title          |                         |  |
|                          |                          | Title                   |  |
|                          |                          | Chart Sub-title         |  |

Field - select ACTP, ACP, or PORT malysis Filter – select FULL or RESTRICTED filter

Note: FULL = Filter out messages - Route: UM79-84, UM91, UM92 Resume Normal Speed: UM116 Contact Instructions: UM117-UM123

making your world possible

**RESTRICTED = Don't filter Contact Instructions.** 

## **CPDLC Tabular - example**

| CPDLC Performance                            |                                                        |                  |                      |                |      |                         |                           |                |  |  |
|----------------------------------------------|--------------------------------------------------------|------------------|----------------------|----------------|------|-------------------------|---------------------------|----------------|--|--|
| Colour Key<br>Meets Criteria<br>99.0%-99.84% | teria Period 1 Apr 2016 - 30 Jun 2016<br>.84%<br>teria |                  |                      |                |      | 95% RCP240<br>Benchmark | 99.9% RCP240<br>Benchmark |                |  |  |
| Media Type                                   | RGS                                                    | Aircraft<br>Type | Operating<br>Company | Tail<br>Number | ATSP | Message<br>Count        | RCP <= 120 sec            | RCP <= 150 sec |  |  |
| RCP240 ACTP KZAK NZZO ANZ                    |                                                        |                  |                      |                |      |                         |                           |                |  |  |
| SATCOM 14                                    | All                                                    | B772             | ANZ                  | All            | All  | 538                     | 99.44                     | 99.44          |  |  |
| SATCOM 14                                    | All                                                    | B77W             | ANZ                  | All            | All  | 1413                    | 99.15                     | 99.29          |  |  |
| SATCOM 14                                    | All                                                    | B789             | ANZ                  | All            | All  | 51                      | 100                       | 100            |  |  |
| SATCOM MTSAT                                 | All                                                    | B772             | ANZ                  | All            | All  | 817                     | 99.75                     | 99.75          |  |  |
| SATCOM MTSAT                                 | All                                                    | B77W             | ANZ                  | All            | All  | 279                     | 99.64                     | 99.64          |  |  |
| SATCOM MTSAT                                 | All                                                    | B789             | ANZ                  | All            | All  | 435                     | 100                       | 100            |  |  |

# **Printing graphs and tables**

• Tool uses the normal print capability available in most

2/08/2010

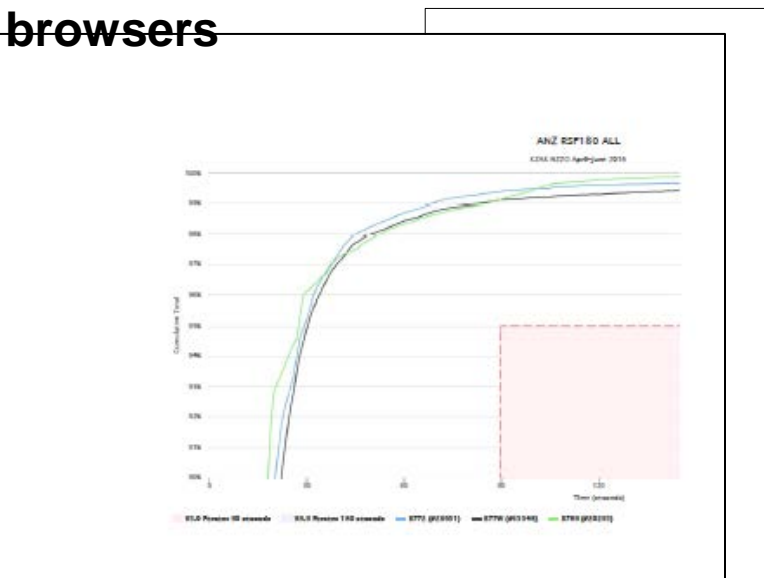

|                                                                |      |                  | AD                   | S-C Perfor                 | mance                        |                  |                  |                   |
|----------------------------------------------------------------|------|------------------|----------------------|----------------------------|------------------------------|------------------|------------------|-------------------|
| Colour Key<br>Meets Criteria<br>99.0%-99.84%<br>Under Criteria |      |                  | Period 1 Apr         | 95%<br>RSP180<br>Benchmark | 99.9%<br>RSP180<br>Benchmark |                  |                  |                   |
| Media Type                                                     | RGS  | Aircraft<br>Type | Operating<br>Company | Tail<br>Number             | ATSP                         | Message<br>Count | RSP <= 90<br>sec | RSP <= 180<br>sec |
| KZAK NZZO ANZ B77W B789                                        |      |                  |                      |                            |                              |                  |                  |                   |
| SATCOM 14                                                      | AME1 | 877W             | ANZ                  | All                        | All                          | 21988            | 99.08            | 99.5              |
| SATCOM 14                                                      | APK1 | 877W             | ANZ                  | All                        | All                          | 5664             | 98.58            | 99.13             |
| SATCOM 14                                                      | AME1 | B789             | ANZ                  | All                        | All                          | 1441             | 99,44            | 100               |
| SATCOM<br>MTSAT                                                | MTS1 | 877W             | ANZ                  | All                        | All                          | 5452             | 99.35            | 99.7              |
| SATCOM<br>MTSAT                                                | MTS1 | B789             | ANZ                  | All                        | All                          | 15055            | 98.89            | 99.88             |

Note : considering enhancement that will allow user to save graphs an on-line and allow access to others by individual url links

2/08/2016

making your world possible

### **Delete imported records**

Operational Data Link Seminar

| PBCS Analysis    |                                    |                                                                                                    | y                      |                                                      |         |        |
|------------------|------------------------------------|----------------------------------------------------------------------------------------------------|------------------------|------------------------------------------------------|---------|--------|
| Overview         | Jink_201509.ct<br>Delete data load | ed from selected files                                                                                                    | m the selected files.  | 6, 8:08 a.m.                                         |         |        |
| Import ADS-C CSV | ak_201511.ct                       | deleted.                                                                                                    |                        | 6, 8:27 a.m.                                         |         |        |
|                  | Filenar                            | This will delete 454340 records from                                                                                                    | n the database         | 6, 8:36 a.m.                                         | Records | Select |
|                  | ads_down                           | Are you sure you wish to proceed?                                                                                                    |                        | 6. 8:46 a.m.                                         | 33453   |        |
| DS-C Graphs      | ads_dow                            |                                                                                                    |                        | 6 8:54 am                                            | 29858   |        |
| DS-C Tabular     | ads_dov                            | 3                                                                                                    | Delete data            | Cancel                                               | 28641   |        |
| nort CPDI C CSV  | ads_dow                            | ~                                                                                                    |                        | 6, 8:58 a.m.                                         | 30249   |        |
|                  | ads_dog                            | May 13, 2016, 11:04 a.m.                                                                                                    | 43912                  | May 13, 2016, 11:13 a.m.                             | 35360   |        |
|                  | ads_downlink_201507.csv            | April 30, 2016, 7:36 a.m.                                                                                                    | 303.<br>               | June 15, 2016, 9:47 p.m.<br>April 30, 2016, 7:40-201 | 38554   |        |
| PDLC Graphs      | ads_downlink_201508.csv            | April 30, 2016, 7:47 a.m.                                                                                                    | 43381                  | April 30, 2016, 8:01 a.m.                            | 38245   |        |
| PDLC Tabular     | ads_downlink_201509.csv            | April 30, 2016, 8:01 a.m.                                                                                                    | 42134                  | April 30, 2016, 8:08 a.m.                            | 37054   |        |
| lete ADS-C Data  | ads_downlink_201510.csv            | April 30, 2016, 8:08 a.m.                                                                                                    | 45445                  | April 30, 2016, 8:21 a.m.                            | 39977   |        |
| lete CPDLC Data  | ads_downlink_201511.csv            | April 30, 2016, 8:21 a.m.                                                                                                    | 44342                  | April 30, 2016, 8:27 a.m.                            | 38884   |        |
| min Interface    | ads_downlink_201512.csv            | April 30, 2016, 8:28 a.m.                                                                                                    | 50816                  | April 30, 2016, 8:36 a.m.                            | 44707   |        |
|                  | ads_downlink_201601_data           | April 30, 2016, 8:37 a.m.                                                                                                    | 51966                  | April 30, 2016, 8:46 a.m.                            | 43983   |        |
|                  | ads_downlink_201602_dat            | April 30, 2016, 8:47 a.m.                                                                                                    | 50030                  | April 30, 2016, 8:54 a.m.                            | 43959   |        |
|                  | ads_downlink_201603_d              | April 30, 2016, 8:54 a.m.                                                                                                    | 51073                  | April 30, 2016, 8:58 a.m.                            | 44465   |        |
|                  | ads_downlink_201604_v              | May 13, 2016, 11:04 a.m.                                                                                                    | 43912                  | May 13, 2016, 11:13 a.m.                             | 43912   |        |
|                  | ads_downlink_201503                | June 15, 2016, 9:37 p.m.                                                                                                    | 30354                  | une 15, 2016, 9:47 p.m.                              | 30354   |        |
|                  | ads_downlink_20160                 | June 16, 2016, 12:14 p.m.                                                                                                    | 45271                  | ıne 16, 2016, 12:17 p.m.                             | 45271   |        |
|                  | ads_downlink_2016                  | July 11, 2016, 8:56 p.m.                                                                                                    | 46651                  | ly 11, 2016, 9:03 p.m.                               | 46651   |        |
|                  | ads_oakland_20160                  | July 19, 2016, 7:46 p.m.                                                                                                    | 417681                 | y 19, 2016, 10:03 p.m.                               | 417681  |        |
|                  | ads_oakland_201                    | July 19, 2016, 10:04 p.m.                                                                                                    | 437482                 | y 20, 2016, 2:54 a.m.                                | 437482  |        |
| A ST AND         | ads_oakland_201 v 📿                | July 20, 2016, 2:56 a.m.                                                                                                    | 454340                 | 20, 2016, 5:39 a.m.                                  | 454340  |        |
|                  | Delete Selected Data               | Delete Selected Data                                                                                                    |                        | 4                                                    | }       | ~      |
|                  |                                    |                                                                                                    | Deleted 454340 rows of | f previously imported data                           |         |        |
|                  |                                    | and the second second s |                        | و م سر سر                                            |         |        |

our world possible

# Thank you

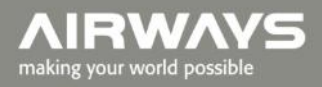

Mange

28 |Operational Data Link Seminar

AIR NEW ZEALAND